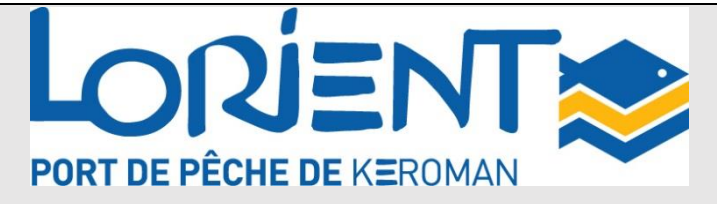

### Installation and Usage Guide

### for Remote Purchase Software V1.9.2

### for the Lorient Keroman Market

### **Software Installation**

- Go to the auction website:: <u>http://criee.keroman.fr/lor/.</u>
- Download the latest version of the software

| LORIENT<br>SYS<br>D'INFO | KERCMAN -<br>STEME<br>RMATICN                                                                                                    |  |  |  |  |
|--------------------------|----------------------------------------------------------------------------------------------------|--|--|--|--|
|                          | * * * *       Ce projet a été cofinancé par l'union européenne         * * * *       Instrum et financier d'orientation à la pêche         Bienvenue sur le site d'information de la criée de Lorient         Contact : 02.97.37.21.11 ou curee.lorient@keroman.fr                                              |  |  |  |  |
| Connecter                | IMPORTANT : depuis le 1er décembre 2021 les prévisions<br>Cotières et Hauturières sont à constiter dans des fichiers<br>séparés:                                                                                                    |  |  |  |  |
| tilisateur 😐             | <ul> <li>Prévisions Hauturières: <u>data_ata.xls</u></li> <li>Prévisions Côtières: <u>data_cotie_xls</u></li> </ul>                                                                                                    |  |  |  |  |
| ype Acheteur v<br>OK     | La dernière version du Logiciel d'achat à distance (v1.9.2 du<br>16/11/2020) est à télécharger en cliquant <u>ICI</u> .<br>Si besoin d'assistance, téléchargez AnyDesk en cliquant <u>ICI</u> et<br>contactez nous !                                                                                            |  |  |  |  |
|                          | Pour les entreprises dotées de firewall/pare-feu bloquant la<br>connexion du logiciel, il est nécessaire d'ouvrir des ports TCP<br>sur une liste d'@IP et DNS, que nous vous fournirons sur<br>demande (mail à <b>service.si@keroman.fr</b> ). Informations à<br>indiquer ensuite à votre service informatique. |  |  |  |  |
|                          | Merci et bonne journée!                                                                                                    |  |  |  |  |

- Run the downloaded file on the workstation from which remote purchases will be made.
- Note: This software only operates in a Microsoft environment.

**FIREWALL CONFIGURATION:** for companies equipped with firewalls blocking the software's connection, it is necessary to open TCP ports on a list of @IP and DNS. See the table below.

|             | Nom DNS                   | @IP Publique | Port utilisés |
|-------------|---------------------------|--------------|---------------|
|             |                           |              | 8003          |
|             |                           |              | 9008          |
| SEM LK      | criee.keroman.fr          | 92.174.80.50 | 9009          |
|             |                           |              | 8528          |
| mainling    |                           |              | 80            |
|             | criee-gwcot1.keroman.fr   | 92.174.80.51 | 8528          |
|             | criee-gwcot2.keroman.fr   | 92.174.80.52 | 8528          |
|             | criee-gwhaut2.keroman.fr  | 92.174.80.53 | 8528          |
|             |                           |              | 8003          |
|             |                           | 46.18.101.34 | 9008          |
|             | criee1.keroman.fr         |              | 9009          |
|             |                           |              | 8528          |
| hackun line |                           |              | 80            |
|             | criee1-gwcot1.keroman.fr  | 46.18.101.35 | 8528          |
|             | criee1-gwcot2.keroman.fr  | 46.18.101.36 | 8528          |
|             | criee1-gwhaut2.keroman.fr | 46.18.101.37 | 8528          |

- Note: In case of interruption of the main Internet purchase line of the Auction, the software will automatically connect to the backup line.

## Software Usage

1. Click on the desktop shortcut.

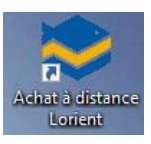

- 2. On the login screen, enter the access codes provided to you upon validation of your registration at the auction:
  - a. Access code: LOR-XXXX
    - i. XXXX = buyer code provided to you
    - ii. Don't forget to add "LOR-" before your code (if you wish to buy simultaneously at the auction, please contact us).
  - b. Secret code : the password provided to you.

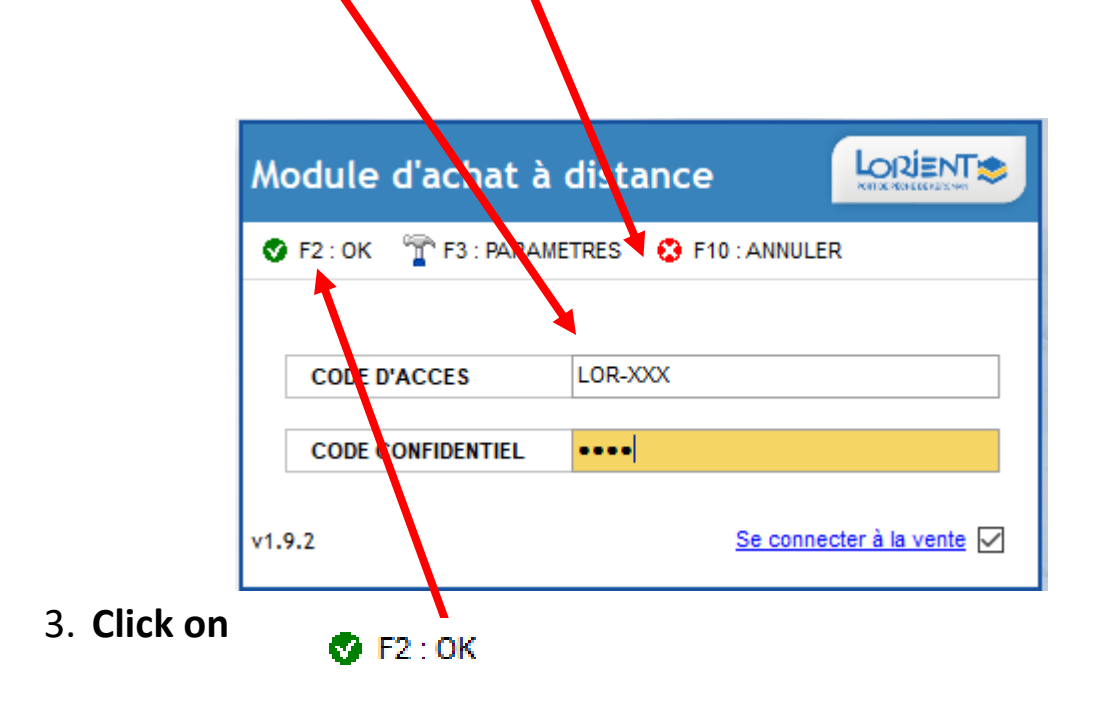

- 4. You are connected, see at the bottom of the software
  - a. You are on the main purchase line of the Lorient auction (criee.keroman.fr)

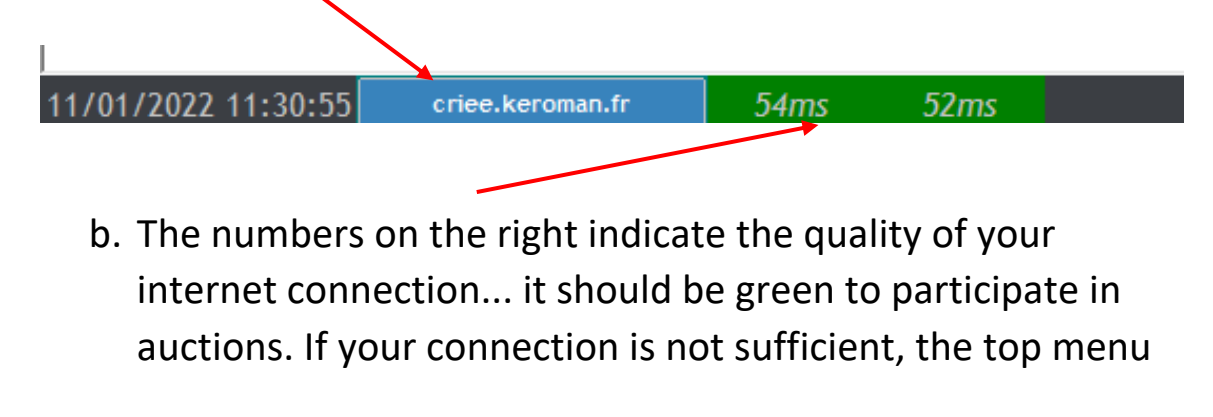

3

of the software turns red, and you cannot participate in auctions.

#### 5. Display of « Cadrans » :

- a. The list of ongoing sales (« Cadrans ») is displayed with green dots at the top of the software. Pass over them to see the corresponding sale name
  - i. 1 = Coastal 1 / Cotiere1
  - ii. 2 = Coastal 2 / Cotiere 2
  - iii. 3 = Offshore 1 / Hauturière 1
  - iv. 4 Offshore 2 / Hauturière 2

| Fichier Paramètres Messages Prévisions Site web |
|-------------------------------------------------|
| ■ 〒 03 3 00 4 Mise en page A 1920x1080 U □ ×    |

- b. You can choose the 2 sales dials to display by moving the green dots on the right or left menu.
- c. Lots scroll on each of the two dials live from the auction.

| Log            | Hodule d'achat à dist                  | ance v1.9.2<br>I CADRAN   |                                                                                                    |                | Salle hauturière 02 97 3 | 7 50 44 | =AUCXIS -    |
|----------------|----------------------------------------|---------------------------|----------------------------------------------------------------------------------------------------|----------------|--------------------------|---------|--------------|
| Folier Pr      | Folier Frankes Mesages Feldiors Stands |                           |                                                                                                    |                |                          |         |              |
| . (            | Cadran Flêc                            | he Gauche                 | MISSAGE                                                                                                 |                | Cadran Flê               | che     | Droite       |
|                |                                        |                           |                                                                                                    |                |                          |         |              |
|                |                                        |                           |                                                                                                    |                |                          |         |              |
|                | Batras                                 |                           | Catalogue Transactions                                                                                  |                | Entres                   |         |              |
|                | ы                                      |                           | Date 11/01/2022 E* & Atballeer El Deporter @ Editor<br>Let Fuelce A T   P   Q NTT Pth Wear C Noth T oft |                |                          |         |              |
|                | Espèce - Taille                        |                           | Vos transactions                                                                                        |                |                          |         |              |
|                |                                        |                           |                                                                                                    |                |                          |         |              |
|                |                                        |                           |                                                                                                    |                |                          |         |              |
|                |                                        |                           |                                                                                                    |                |                          |         |              |
| W. Q.          |                                        |                           |                                                                                                    | <b>14</b> . Q. |                          |         |              |
|                |                                        | 1                         |                                                                                                    |                |                          | ł       |              |
| Name and Adver |                                        | Ach                       |                                                                                                    |                |                          | Ach     |              |
|                |                                        | 0.4.                      |                                                                                                    |                |                          | 0. A.   |              |
|                |                                        | -                         |                                                                                                    |                |                          | ***     |              |
|                | Later                                  | nakin<br>0 NET Priskainer |                                                                                                    | -              | Later                    | names   | NT bisateter |
|                |                                        |                           |                                                                                                    |                |                          |         |              |
|                |                                        |                           |                                                                                                    |                |                          |         |              |
| 10000          | and to the second second second        | 1                         |                                                                                                    |                |                          |         |              |

6. **To buy:** use the LEFT and RIGHT arrows on your keyboard to bid on lots in the current sale depending on the dial on which you want to buy.

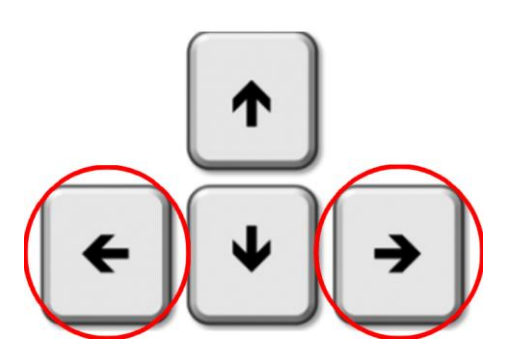

**7.** In case of interruption of the main internet purchase line of the auction, you will see the following message

|              | • • • • ×                                                                                                    |                                    |                                             |
|--------------|----------------------------------------------------------------------------------------------------|------------------------------------|---------------------------------------------|
| $\mathbf{X}$ | Catalogues                                                                                                   | Transactions                       |                                             |
|              | 🔆 Actualiser 🛛 🖷 Exporter                                                                                    | 👍 Éditer                           | Bateau                                      |
|              | Déposez ici une ou plusieurs en-têtes d                                                                      | ie colonne pour grouper le tableau | Lot<br>Fspèce - Taille                      |
| La           | communication avec le système                                                                                | de vente a été coupé. Un mome      | nt svp.                                     |
|              | <aucune in<="" th=""><th>formation&gt;</th><th>Val. Q.<br/>Bac<br/>Nombre<br/>Vol. R.<br/>Zone</th></aucune> | formation>                         | Val. Q.<br>Bac<br>Nombre<br>Vol. R.<br>Zone |

- a. No action is required, wait a few moments for the backup line to take over.
- b. You are now connected to the backup purchase line, criee1.keroman.fr.

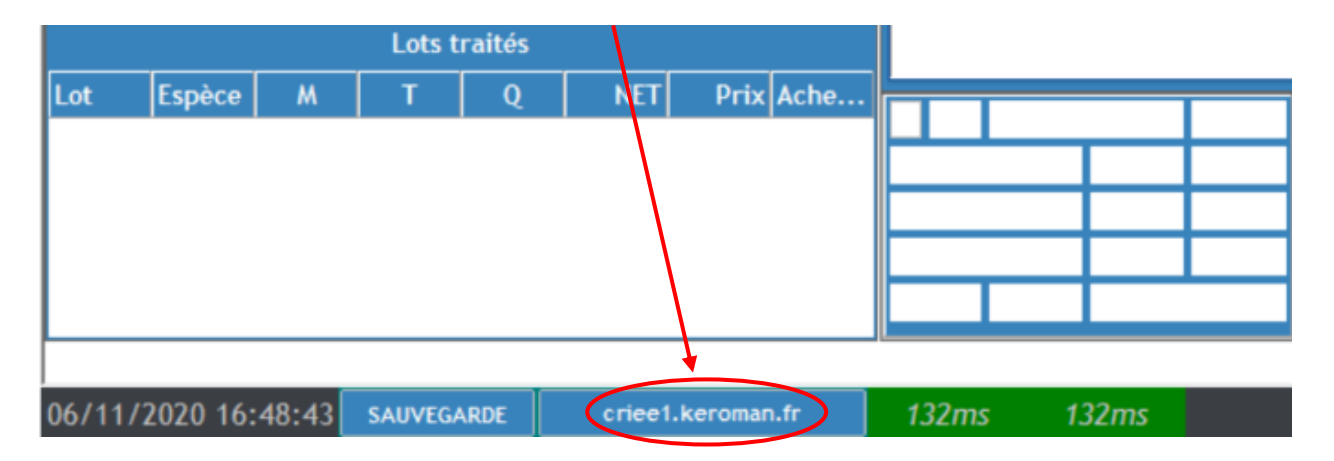

# In case of problems, call us : 02 97 37 21 11